## 3.3 Instullation manual for wired remote controller

PJZ012D077 🛕

(a) Model : RC-EX1A(Option parts)

# **1. Safety Precautions**

This installation manual describes the installation methods and precautions related to the remote control. Use this manual together with the user's manuals for the indoor unit, outdoor unit and other optional equipment. Please read this manual carefully before starting the installation work to install the unit properly.

## Safety precautions

Please read this manual carefully before starting installation work to install the unit properly. Every one of the followings is important information to be observed strictly.

| Failure to follow these instructions properly may result in serious consequences such as death, severe injury, etc |
|----------------------------------------------------------------------------------------------------|
| Failure to follow these instructions properly may cause injury or property damage.                                 |

It could have serious consequences depending on the circumstances.

•The following pictograms are used in the text.

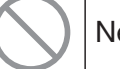

Never do.

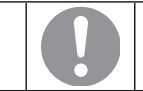

Always follow the instructions given.

•Keep this manual at a safe place where you can consult with whenever necessary. Show this manual to installers when moving or repairing the unit. When the ownership of the unit is transferred, the "Installation Manual" should be given to a new owner.

# 

Ask a professional contractor to carry out installation work according to the installation manual. Improper installation work may result in electric shocks, fire or break-down.

### Shut OFF the main power supply before starting electrical work.

Otherwise, it could result in electric shocks, break-down or malfunction.

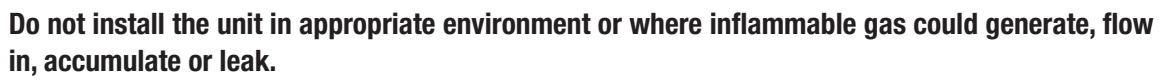

If the unit is used at places where air contains dense oil mist, steam, organic solvent vapor, corrosive gas (ammonium, sulfuric compound, acid, etc) or where acidic or alkaline solution, special spray, etc. are used, it could cause electric shocks, break-down, smoke or fire as a result of significant deterioration of its performance or corrosion.

**Do not install the unit where water vapor is generated excessively or condensation occurs.** It could cause electric shocks, fire or break-down.

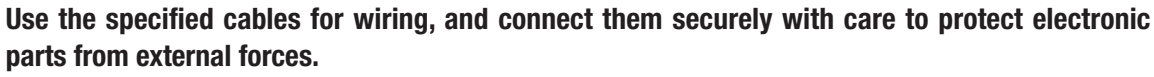

Improper connections or fixing could cause heat generation, fire, etc.

#### Seal the inlet hole for remote control cable with putty.

If dew, water, insect, etc. enters through the hole, it could cause electric shocks, fire or break-down.

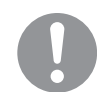

# When installing the unit at a hospital, telecommunication facility, etc., take measures to suppress electric noises.

It could cause malfunction or break-down due to hazardous effects on the inverter, private power generator, high frequency medical equipment, radio communication equipment, etc.

The influences transmitted from the remote control to medical or communication equipment could disrupt medical activities, video broadcasting or cause noise interference.

# 

Do not install the remote control at following places.

It could cause break-down or deformation of remote control.

- (1) Where it is exposed to direct sunlight
- (2) Near the equipment to generate heat
- (3) Where the surface is not flat

### Do not leave the remote control with its upper case removed.

When the upper case is removed, put it in a packing box or packing bag to protect internal PCBs or other parts from dust, moisture, etc.

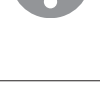

#### Request

Be sure not to install R/C at a place where temperatures around the installation surface of R/C may differ largely from actual room temperature.

Difference between detected temperature and actual room temperature could cause troubles. The correction for detected temperature by the R/C cannot offset such temperature difference because it corrects the detected temperatures itself.

#### Request

Do not install the R/C at a place where it is exposed to direct sunlight or where surrounding air temperature exceeds  $40^{\circ}$ C or drops below  $0^{\circ}$ C.

It could cause discoloration, deformation, malfunction or breakdown.

# Installation procedure

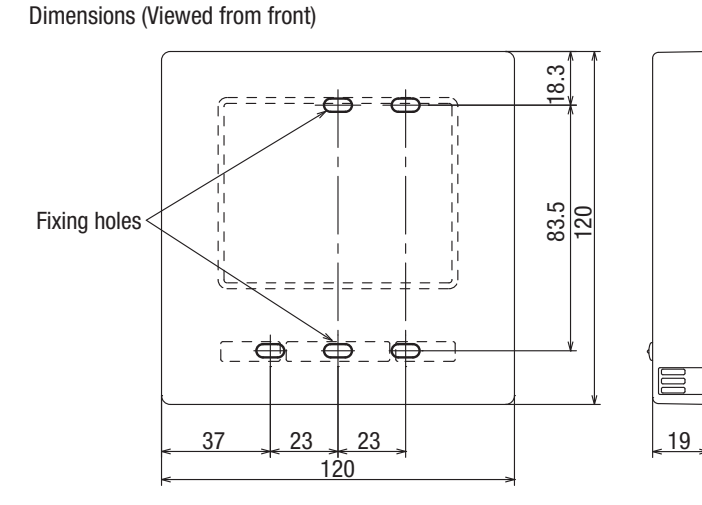

- ① To remove the upper case from the bottom cases of R/C
  - Insert the tip of flat head screwdriver or the like in the recess at the lower part of R/C and twist it lightly to remove.

Take care to protect the removed upper case from moisture or dust.

② Connect wires from X and Y terminals of R/C to X and Y terminals of indoor unit.

R/C wires (X, Y) have no polarity.

In case of embedding wiring (When the wiring is retrieved "Backward")

③ Embed the switch box and the R/C wires beforehand.

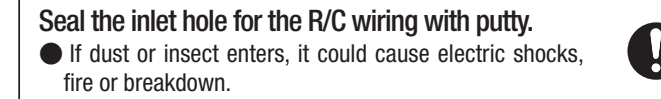

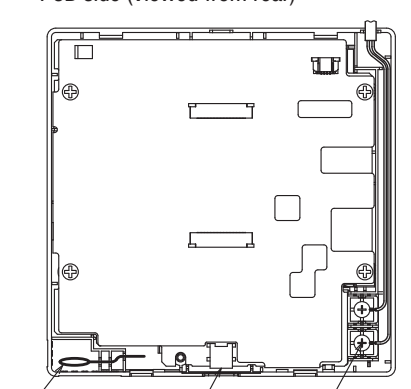

Sensor

USB port Terminal Block

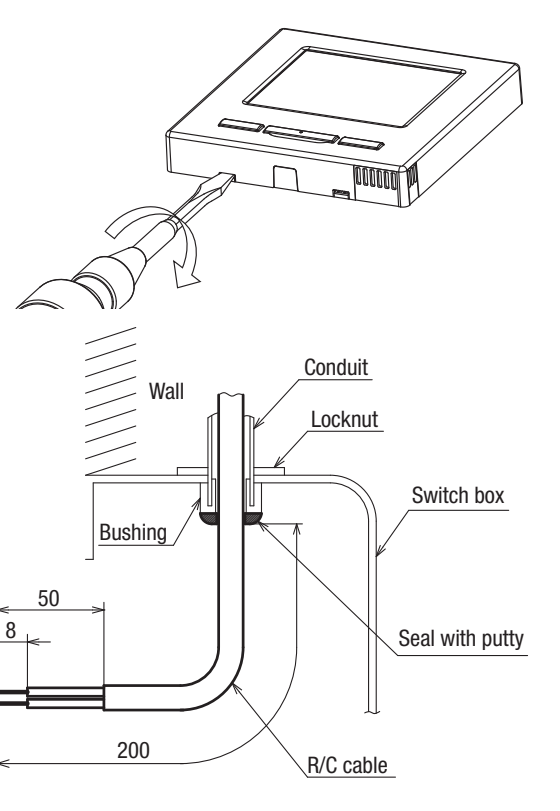

PCB side (Viewed from rear)

# 2. Accessories & Prepare on site

Accessories R/C main unit, wood screw (ø3.5 x 16) 2 pcs User's Manual, Installation Manual

Parts procured at site

| Item name                                                             | Q'ty        | Remark                                  |
|-----------------------------------------------------------------------|-------------|-----------------------------------------|
| Switch box<br>For 1 piece or 2 pieces (JIS C8340 or<br>equivalent)    | 1           | These are not required when installing  |
| Thin wall steel pipe for electric appliance (JIS C8305 or equivalent) | As required | directly on a wall.                     |
| Lock nut, bushing (JIS C8330 or equivalent)                           | As required |                                         |
| Lacing (JIS C8425 or equivalent)                                      | As required | Necessary to run R/C cable on the wall. |
| Putty                                                                 | Suitably    | For sealing gaps                        |
| Molly anchor                                                          | As required |                                         |
| R/C cable (0.3 mm <sup>2</sup> x 2 pcs)                               | As required | See right table when longer than 100 m  |

When the cable length is longer than 100 m, the max size for wires used in the R/C case is  $0.5 \text{ mm}^2$ . Connect them to wires of larger size near the outside of R/C. When wires are connected, take measures to prevent water, etc. from entering inside.

| < 200 m | 0.5 mm <sup>2</sup> x 2-core  |
|---------|-------------------------------|
| < 300 m | 0.75 mm <sup>2</sup> x 2-core |
| < 400 m | 1.25 mm <sup>2</sup> x 2-core |
| < 600 m | 2.0 mm <sup>2</sup> x 2-core  |

# 3. Remote control installation procedure

## Determine where to install the remote control

| Installation     | "Using a switch box"           |
|------------------|--------------------------------|
|                  | "Installed directly on a wall" |
| Wiring direction | "Backward"                     |
|                  | "Upper center", "Upper left"   |

## Cautions for selecting installation place

- (1) Installation surface must be flat and sufficiently strong. R/C case must not be deformed.
- (2) Where the R/C can detect room temperatures accurately. This is a must when detecting room temperatures with the temperature sensor of R/C.
  - $\cdot$  Install the R/C where it can detect the average temperature in the room.
  - · Install the R/C separated from a heat source sufficiently.
  - Install the R/C where it will not be influenced by the turbulence of air when the door is opened or closed.

Select a place where the R/C is not exposed to direct sunlight or blown by winds from the air conditioner or temperatures on the wall surface will not deviate largely from actual room temperature.

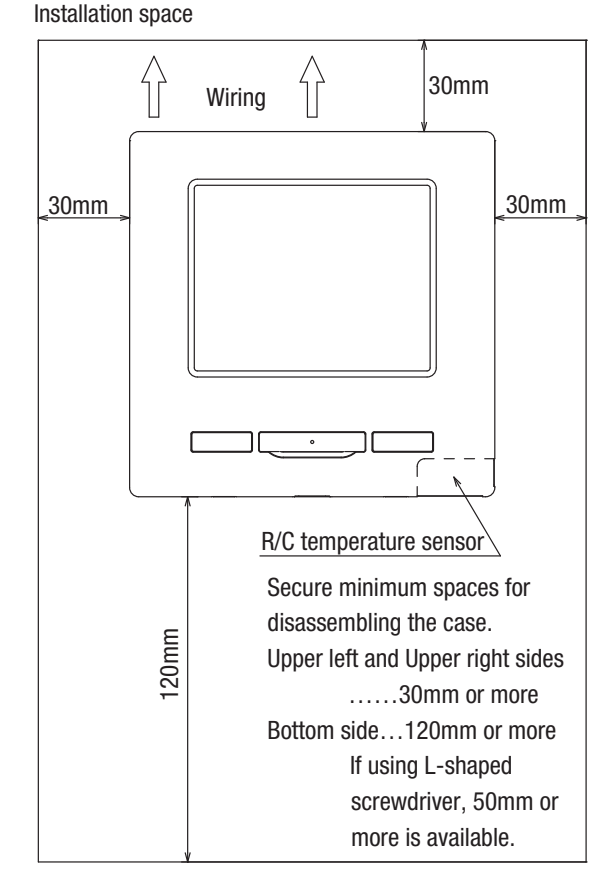

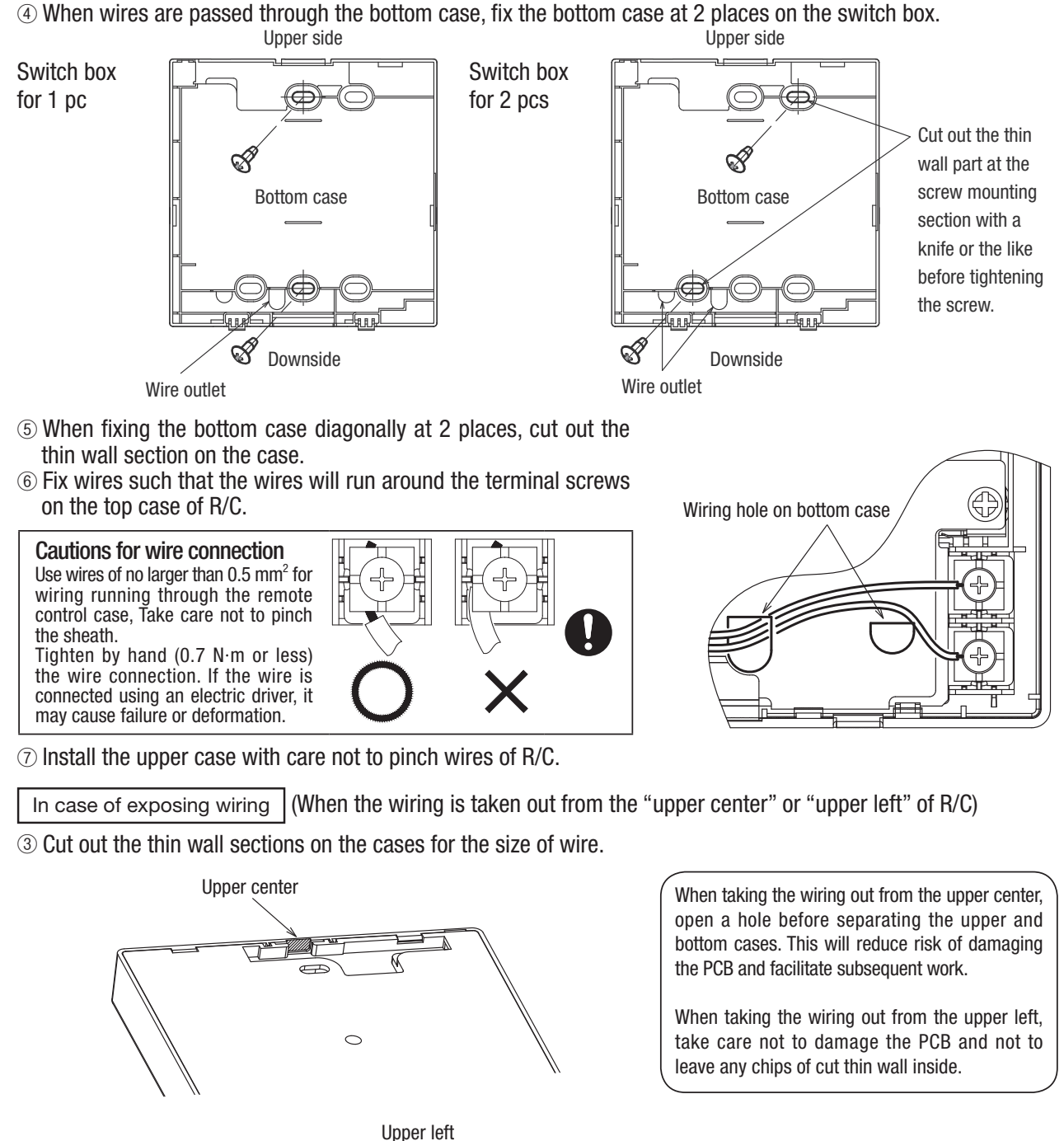

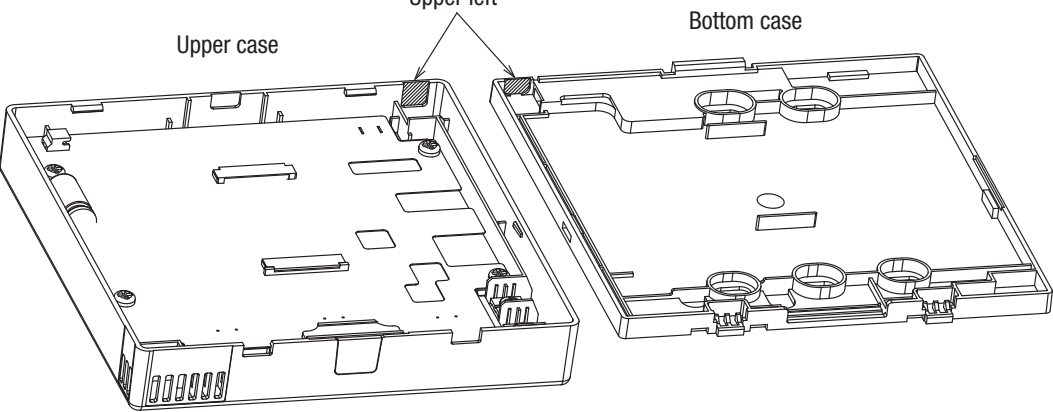

If the hole is cut too large, moisture, dust or insects may enter. Seal gaps with putty or the like.

- ④ Fix the bottom R/C case on a flat surface with wood screws.
- (5) In case of the upper center, pass the wiring behind the bottom case. (Hatched section)
- ⑥ Fix wires such that the wires will run around the terminal screw of the top case of R/C.
- ⑦ Install the top case with care not to pinch wires of R/C.

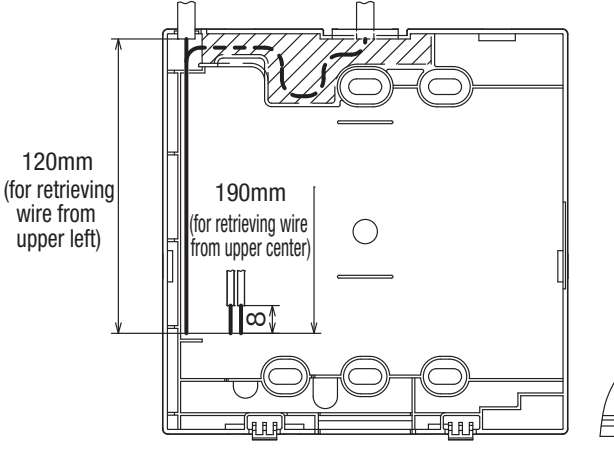

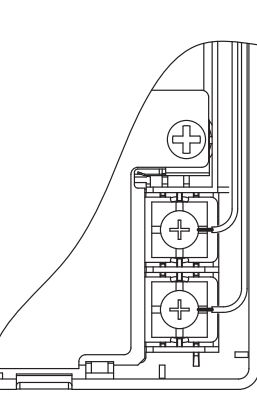

## Main/Sub setting when more than one remote control are used

### Main-Sub setting for use of two or more R/Cs

Up to two units of R/C can be used at the maximum for 1 indoor unit or 1 group.

One is main R/C and the other is sub R/C.

Operating range is different depending on the main or sub R/C.

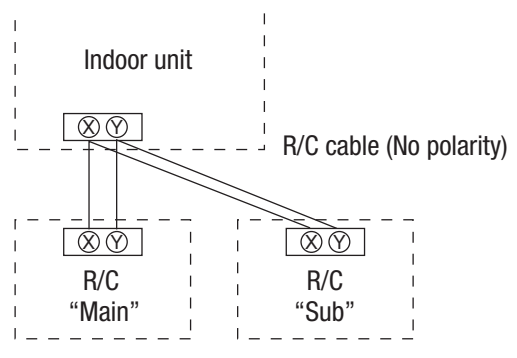

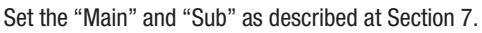

| R/C function                                      | Main   | Sub        |
|---------------------------------------------------|--------|------------|
| Run/Stop, setting temperature, fan speed and flap | $\cap$ | $\cap$     |
| direction operations                              | $\cup$ | $\cup$     |
| High power and energy-saving operations           | 0      | $\bigcirc$ |
| Energy-saving setting                             | 0      | —          |
| R/C sensor                                        | 0      | —          |
| Test run menu operation                           | 0      | _          |
| Room temperature range setting                    | 0      | —          |
| Indoor unit settings                              | 0      | —          |
| Individual flap control                           | 0      | —          |
| Operation data display                            | 0      | _          |
| Error history display                             | 0      | 0          |

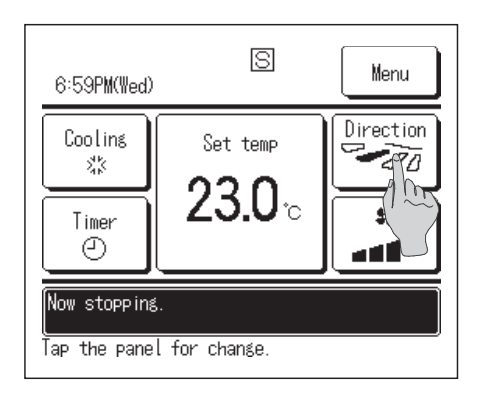

### Note: Connection to personal computer

It can be set from a personal computer via the USB port (mini-B). Connect after removing the cover for USB port of upper case.

Replace the cover after use. If dust, insect, etc. enters, it could cause electric

shocks or breakdown.

personal computer.

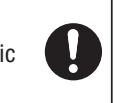

Special software is necessary for the connection. For details, view the web site or refer to the engineering data.

Do not connect to a personal computer without using the special software. Do not connect the personal computer to the USB simultaneously with other USB devices. It could cause malfunction or breakdown of R/C or

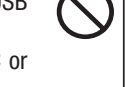

USB port Cover

#### Note: Initializing of password

Administrator password (for daily setting items) and service password (for installation, test run and maintenance) are used.

- The administrator password at factory default is "0000". This setting can be changed (Refer to User's Manual). When the administrator password is forgotten, it can be initialized, if the [Highpower] and the [Energy-saving] buttons are pushed simultaneously for 5 seconds on the administrator password input screen.
- Service password is "9999", which cannot be changed.
   When the administrator password is input, the service password is also accepted.

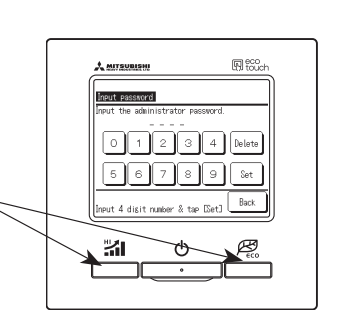

### Note: Combination of R/C and indoor unit

- (1) It can be used as the combination of Main and Sub with RC-E3 to -E5 type of wireless R/C (optional part).
- (2) It can be combined with FD-V or FD-KX E6 type and later types of indoor units
- (3) In cases of combination with FD-V or FD-KX E6 type unit, there are some controlling items which cannot be used. If operating such items, the message "Invalid request" is displayed.

# 4. Functions and menu items of Remote control

# Names and functions of sections on R/C (Operating section)

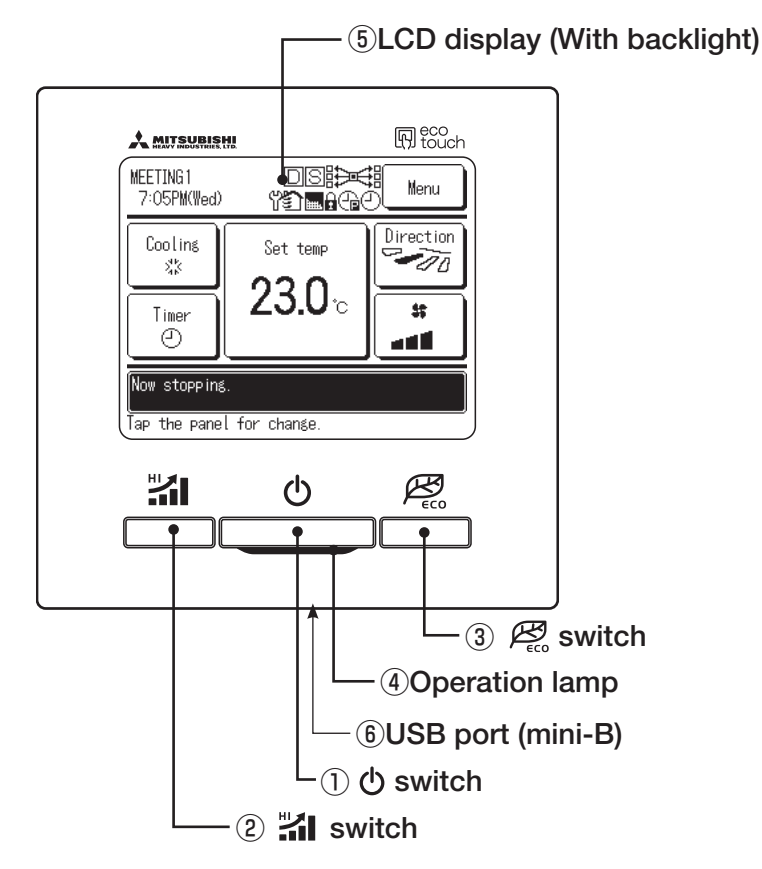

Touch panel system, which is operated by tapping the LCD screen with a finger, is employed for any operations other than the (1) Run/Stop, (2) High power and (3) Energy-saving switches.

1 🕁 switch

One push on the button starts operation and another push stops operation. ( $\bigstar$ )

2 🖌 switch

Pushing this button starts the high-power operation.  $(\bigstar)$ 

3 🕰 switch

Pushing this button starts the energy-saving operation. ( $\bigstar$ )

(4) Operation lamp

This lamp lights in green (yellow-green) during operation. It changes to red if any error occurs.

## (5) LCD (With backlight)

A touch on the LCD lights the backlight. The backlight turns off automatically if there is no operation for certain period of time.

Duration of the backlight lighting can be changed.  $(\bigstar)$ 

When the backlight is setting ON, if the screen is tapped while the backlight is turned off, the backlight only is turned on. (Operations of switches (1), (2) and (3) are excluded.)

### 6 USB port

USB connector (mini-B) allows connecting to a personal computer.

For operating methods, refer to the User's manual attached to the software for personal computer (Utility software of Eco-touch remote control RC-EX1)

## Request

· When connecting to a personal computer, do not connect simultaneously with other USB devices.

Please be sure to connect to the computer directly, without going through a hub, etc.

★ See User's manual for details.

# Names and functions of sections on R/C (Display)

\* All icons are shown for explanation.

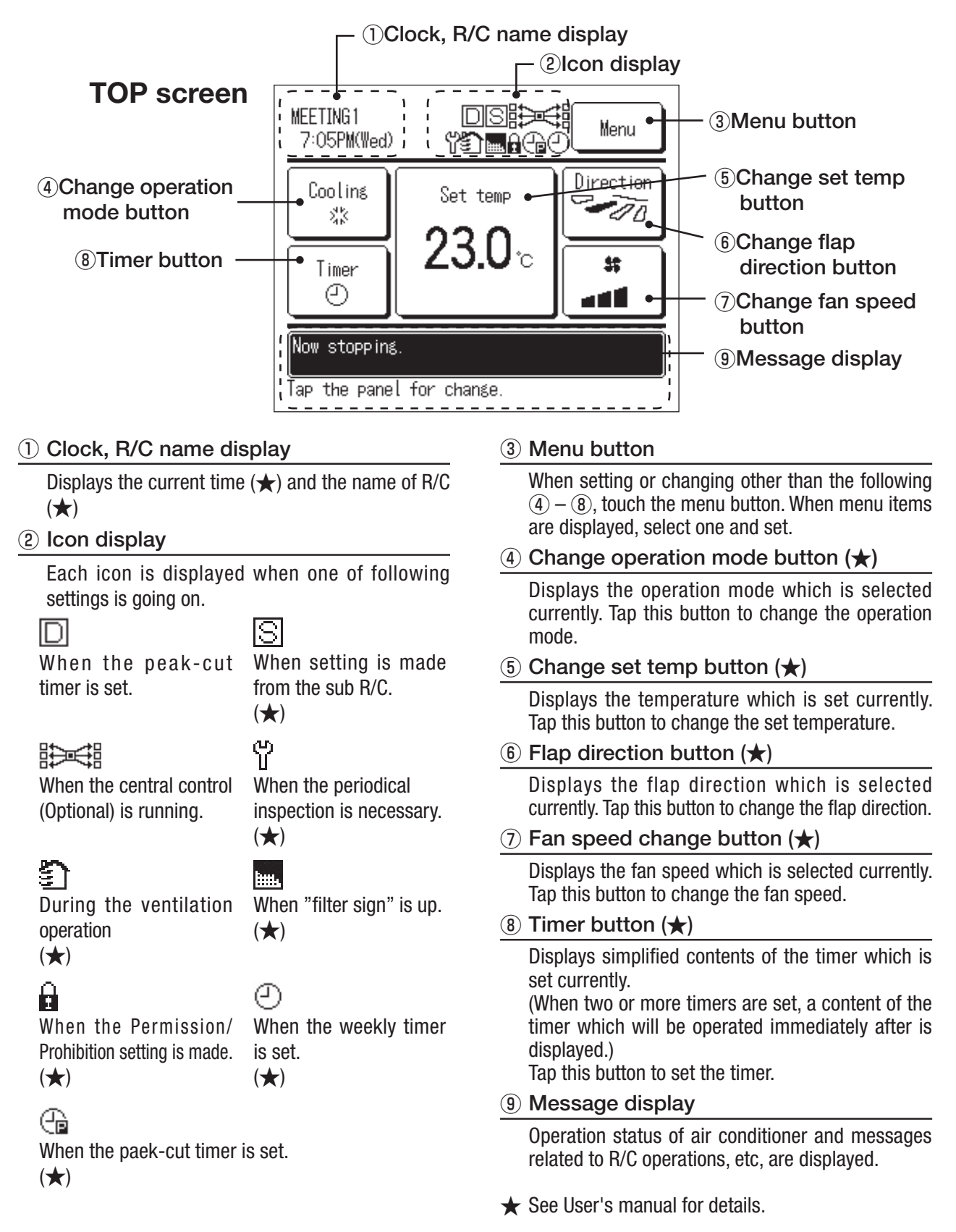

### PJA012D730A

#### (b) Model : RC-E5(Option parts)

Read together with indoor unit's installation manual.

|                                                                                                    |                                                                 | <b>∆WARNING</b>                                                                                                    |  |  |  |  |
|----------------------------------------------------------------------------------------------------|-----------------------------------------------------------------|----------------------------------------------------------------------------------------------------|--|--|--|--|
| Fasten the wiring to the terminal securely and hold the cable securely so as not to apply unexpected stress on the terminal. |                                                                 |                                                                                                    |  |  |  |  |
| Make sure the powe                                                                                                    | r supply is turned off whe                                      |                                                                                                    |  |  |  |  |
| Otherwise, electric shock, malfunction and improper running may occur.                                                       |                                                                 |                                                                                                    |  |  |  |  |
|                                                                                                    |                                                                 |                                                                                                    |  |  |  |  |
| DO NOT install the r                                                                                                    | emote controller at the fo                                      | Ilowing places in order to avoid malfunction.                                                                                                    |  |  |  |  |
| <ol> <li>Places exposed to direct sunlight</li> <li>Places near heat devices</li> <li>High humidity places</li> </ol>        |                                                                 | <ul> <li>(4) Hot surface or cold surface enough to generate condensation</li> <li>(5) Places exposed to oil mist or steam directly</li> <li>(6) Uneven surface</li> </ul> |  |  |  |  |
| DO NOT leave the r                                                                                                    | emote controller without t                                      | he upper case.                                                                                                    |  |  |  |  |
| In case the upper ca<br>order to keep it awa                                                                                 | ce needs to be detached<br>r from water and dust.               | , protect the remote controller with a packaging box or bag in                                                                                                    |  |  |  |  |
| Accessories                                                                                                    | Remote controller,                                              | wood screw (ø3.5×16) 2 pieces                                                                                                    |  |  |  |  |
| Prepare on site                                                                                                    | Remote controller of                                            | cord (2 cores) the insulated thickness in 1mm or more.                                                                                                    |  |  |  |  |
|                                                                                                    | [In case of embedding cord] Erectrical box, M4 screw (2 pieces) |                                                                                                    |  |  |  |  |

#### Installation procedure

- Open the cover of remote controller , and remove the screw under the buttons without fail.
- ② Remove the upper case of remote controller. Insert a flat-blade screwdriver into the dented part of the upper part of the remote controller, and wrench slightly.

#### [In case of embedding cord]

③ Embed the erectrical box and remote controller cord beforehand.

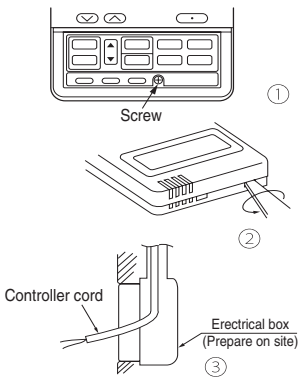

Prepare two M4 screws (recommended length is 12-16mm) on site, and install the lower case to erectrical box. Choose either of the following two positions in fixing it with screws.

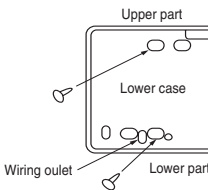

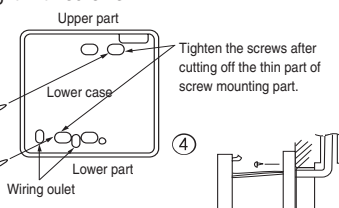

- S Connect the remote controller cord to the terminal block. Connect the terminal of remote controller (X,Y) with the terminal of indoor unit (X,Y). (X and Y are no polarity)
- Install the upper case as before so as not to catch up the remote controller cord, and tighten with the screws.

#### [In case of exposing cord]

- ③ You can pull out the remote controller cord from left upper part or center upper part. Cut off the upper thin part of remote controller lower case with a nipper or knife, and grind burrs with a file etc.
- ④ Install the lower case to the flat wall with attached two wooden screws.

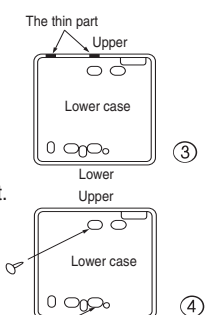

Lower

(4)

M4 screw  $\times$  2 (Prepare on site)

 Connect the remote controller cord to the terminal block.
 Connect the terminal of remote controller (X,Y)

with the terminal of indoor unit (X,Y). (X and Y are no polarity)

Wiring route is as shown in the right diagram depending on the pulling out direction.

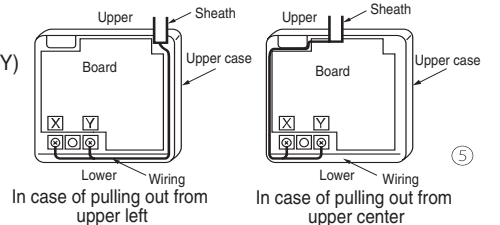

The wiring inside the remote controller case should be within 0.3mm<sup>2</sup> (recommended) to 0.5mm<sup>2</sup>. The sheath should be peeled off inside the remote controller case. The peeling-off length of each wire is as below.

| Pulling out from upper left | Pulling out from upper center |                        |
|-----------------------------|-------------------------------|------------------------|
| X wiring : 215mm            | X wiring : 170mm              | The peeling-off length |
| Y wiring : 195mm            | Y wiring : 190mm              | of sheath              |

Install the upper case as before so as not to catch up the remote controller cord, and tighten with the screws.

In case of exposing cord, fix the cord on the wall with cord clamp so as not to slack.

#### Installation and wiring of remote controller

- Wiring of remote controller should use 0.3mm<sup>2</sup> × 2 core wires or cables. (on-site configuration)
- 2 Maximum prolongation of remote controller wiring is 600 m.
- If the prolongation is over 100m, change to the size below.

But, wiring in the remote controller case should be under 0.5mm<sup>2</sup>. Change the wire size outside of the case according to wire connecting. Waterproof treatment is necessary at the wire connecting section. Be careful about contact failure. 100 - 200m......0.5mm<sup>2</sup> × 2 cores

Under  $300m \cdots 0.75mm^2 \times 2 \text{ cores}$ 

- $Under \ 400m \cdots 1.25mm^2 \times 2 \ cores$
- $Under \ 600m \cdots 2.0mm^2 \times 2 \ cores$

#### Master/ slave setting when more than one remote controllers are used

A maximum of two remote controllers can be connected to one indoor unit (or one group of indoor units.)

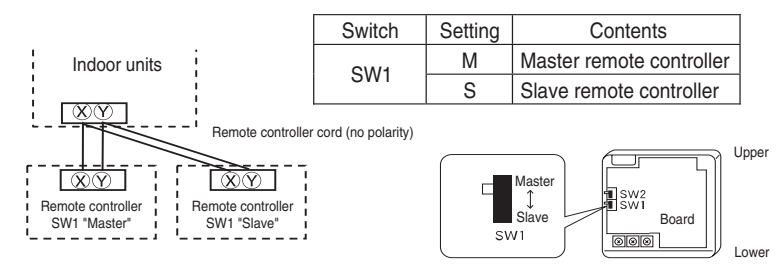

Set SW1 to "Slave" for the slave remote controller. It was factory set to "Master" for shipment. Note: The setting "Remote controller thermistor enabled" is only selectable with the master remote

controller in the position where you want to check room temperature.

The air conditioner operation follows the last operation of the remote controller regardless of the master/ slave setting of it.

#### The indication when power source is supplied

When power source is turned on, the following is displayed on the remote controller until the communication between the remote controller and indoor unit settled.

 Master remote controller : "OWAITO
 M"

 Slave remote controller : "OWAITO
 S"

At the same time, a mark or a number will be displayed for two seconds first. This is the software's administration number of the remote controller, not an error cord.

ΠЬ AC % The left mark is only an example. Other marks may BWAITB Μ appear

When remote controller cannot communicate with the indoor unit for half an hour, the below indication will appear.

Check wiring of the indoor unit and the outdoor unit etc.

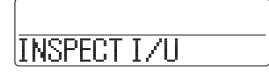

#### The range of temperature setting

When shipped, the range of set temperature differs depending on the operation mode as below.

Heating : 16~30°C (55~86°F)

Except heating (cooling, fan, dry, automatic) : 18~30°C (62~86°F)

#### Oupper limit and lower limit of set temperature can be changed with remote controller.

Upper limit setting: valid during heating operation. Possible to set in the range of 20 to 30°C (68 to 86°F). Lower limit setting: valid except heating (automatic, cooling, fan, dry) Possible to set in the range of 18 to 26°C (62 to 79°F).

When you set upper and lower limit by this function, control as below.

1. When (2) TEMP RANGE SET, remote controller function of function setting mode is "INDN CHANGE" (factory setting), [If upper limit value is set ]

During heating, you cannot set the value exceeding the upper limit.

[ If lower limit value is set ]

During operation mode except heating, you cannot set the value below the lower limit.

2. When 2 TEMP RANGE SET, remote controller function of function setting mode is "NO INDN CHANGE" [If upper limit value is set ]

During heating, even if the value exceeding the upper limit is set, upper limit value will be sent to the indoor unit. But, the indication is the same as the temperature set.

[ If lower limit value is set ]

During except heating, even if the value lower than the lower limit is set, lower limit value will be sent to the indoor unit. But, the indication is the same as the temperature set.

#### How to set upper and lower limit value

1. Stop the air-conditioner, and press O (SET) and . (MODE) button at the same time for over three seconds .

The indication changes to "FUNCTION SET ▼".

- 2. Press 🔽 button once, and change to the "TEMP RANGE 🔺 " indication.
- 3. Press O (SET) button, and enter the temperature range setting mode.
- 4. Select "UPPER LIMIT ▼ " or "LOWER LIMIT ▲ " by using ▲ ▼ button.
- 5. Press <u>(SET)</u> button to fix.
- 6. When "UPPER LIMIT ▼" is selected (valid during heating)
  - ① Indication: "  $\bigcirc \lor \land$  SET UP"  $\rightarrow$  "UPPER 30°C  $\lor$ "
  - (2) Select the upper limit value with temperature setting button  $\bigtriangledown$  . Indication example: "UPPER 26°C  $\lor \land$ " (blinking)
  - ③ Press (SET) button to fix. Indication example: "UPPER 26°C" (Displayed for two seconds) After the fixed upper limit value displayed for two seconds, the indication will return to "UPPER LIMIT ▼".
- 7. When "LOWER LIMIT **A**" is selected (valid during cooling, dry, fan, automatic)
  - ① Indication: " $\bigcirc \lor \land$  SET UP"  $\rightarrow$  "LOWER 18°C  $\land$ "
  - (2) Select the lower limit value with temperature setting button  $\bigtriangledown$  . Indication example: "LOWER 24°C  $\lor \land$ " (blinking)
  - ③ Press <u>○</u>(SET) button to fix. Indication for example: "LOWER 24°C" (Displayed for two seconds) After the fixed lower limit value displayed for two seconds, the indication will return to "LOWER LIMIT ▼".
- 8. Press ON/OFF button to finish.

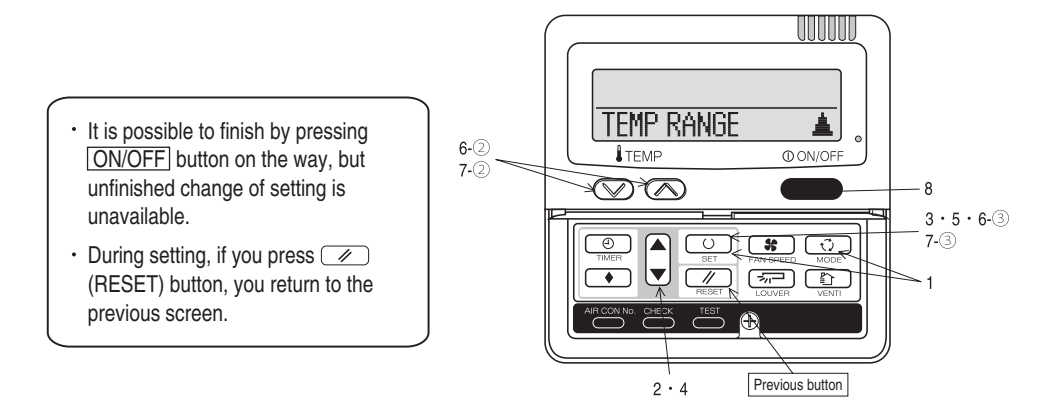

| he functional setting                                                                               |                |                                                                                                    |                             |                                 |                       |                                                            |                                                                |                                            |                       |                      |  |  |
|----------------------------------------------------------------------------------------------------|----------------|----------------------------------------------------------------------------------------------------|-----------------------------|---------------------------------|-----------------------|------------------------------------------------------------|----------------------------------------------------------------|--------------------------------------------|-----------------------|----------------------|--|--|
| The initial function setting for typical using is perfect                                           | ormed autor    | natically by the indoor unit connected, when remote                                                                                                    | Note 1: The initial set     | ting marked " ※ " is            | decided by            | connected indoor and c                                     | outdoor unit, and is auto                                      | omatically define                          | d as followin         | ig table.            |  |  |
| controller and indoor unit are connected.                                                           |                |                                                                                                    | Function No. Item           |                                 | Default               | Model                                                      | Model                                                          |                                            |                       |                      |  |  |
| As long as they are used in a typical manner, there will be no need to change the initial settings. |                |                                                                                                    | Remote controller           | AUTU RUN SET                    | AUTO DUM OF           | "Auto-R                                                    | "Auto-RUN" mode selectable indoor unit.                        |                                            |                       |                      |  |  |
| The procedure of functional setting is shown as the following diagram.                              |                |                                                                                                    | Remote controller           | TREE AN SPEED SH                | PHOTO NUM OF          | D Indoor u                                                 | init with two or three st                                      | ep of air flow sett                        | tina                  |                      |  |  |
|                                                                                                    |                |                                                                                                    | function06                  | Lead This of LED OW             | 5 2 INVA              | LID Indoor u                                               | init with only one of air                                      | flow setting                               | - ing                 |                      |  |  |
| Flow of function setting]                                                                           |                |                                                                                                    | Remote controller           | ET LOUVER SW                    | SCE VALIO             | Indoor L                                                   | init with automatically s                                      | swing louver                               |                       |                      |  |  |
| Start : Stop air-conditioner and press "                                                            | T) and         | Record and keep the                                                                                                    | function07                  |                                 | ତ୍ର 🖾 INVAL           | ID Indoor u                                                | init without automatical                                       | lly swing louver                           |                       |                      |  |  |
| " (MODE) buttons at the same time                                                                   | for over three | e seconds. setting                                                                                                    | Remote controller           | I/U FAN                         | HI-MID-LO             | Indoor u                                                   | init with three step of a                                      | ir flow setting                            |                       |                      |  |  |
| Reset Press ( RESET) button                                                                         |                |                                                                                                    | Tunction 13                 |                                 | HI-LO                 | Indoor u                                                   | init with two step of air                                      | flow setting                               | -                     |                      |  |  |
| Select : Press A V button.                                                                          |                |                                                                                                    |                             |                                 | HI-HIU<br>1 CAN SPEED | Indeer                                                     | nit with only one of air                                       | flow cotting                               |                       |                      |  |  |
| nd : Press ON/OFF button.                                                                           |                | Consult the technical data etc. for each control details                                                                                                    | Remote controller           | MODEL TYPE                      | HEAT PLINP            | Heat nu                                                    | mp unit                                                        | now setting                                |                       |                      |  |  |
| t is possible to finish above setting on the way,                                                   |                |                                                                                                    | function15                  | HOULE I'I'E                     | COOLING ONLY          | Exclusiv                                                   | re cooling unit                                                |                                            |                       |                      |  |  |
| Ind unfinished change of setting is unavailable.                                                    |                | Stop air-conditioner and press                                                                                                    | Note 3: As for plural       | indoor unit, set ind            | oor functions         | to each master and sla                                     | ve indoor unit.                                                |                                            |                       |                      |  |  |
| <ul> <li>initial settings</li> <li>i Automatic criterion</li> </ul>                                 | at the         | □. (SET) + (∑). (MODE) buttons<br>same time for over three seconds.                                                                                                    | But only mas<br>PROHIBISH   | ster indoor unit is re<br>ION". | ceived the se         | tting change of indoor                                     | unit function "05 EXTE                                         | RNAL INPUT" ar                             | nd "06 PERM           | VISSION /            |  |  |
|                                                                                                    |                | FUNCTION SET T                                                                                                    | No, are indicated only      | when                            |                       | Note2: Fan setting of "H                                   | IIGH SPEED"                                                    |                                            |                       |                      |  |  |
| BEINCTION T (Bemote controller function)                                                            |                | (Indeer unit function) IZITEINCTION A plural inde                                                                                                    | or units are connected.     | WIGH                            |                       | Footoo                                                     | Inc                                                            | door unit air flow se                      | etting                |                      |  |  |
|                                                                                                    |                |                                                                                                    | Function                    |                                 |                       | Fantap                                                     | (18 - 118 - 1118 - 1118                                        | 8ati - 8ati - 8ati                         | 2a% - Ma%             | [h\$ - hi\$          |  |  |
| Function                                                                                            |                | 1/0000 A                                                                                                    | 02 FAN SPEED SET            | setting                         |                       | FAN STANDAR                                                | D UH - Hi - Me - Lo                                            | Hi - Me - Lo                               | Hi - Lo               | Hi - Me              |  |  |
| 01 CIVIA 63P 351 Security                                                                           | 10             | Validate setting of ESP:External Static Pressure                                                                                                    |                             | STANDARD<br>HTGH SPEED 1        | *                     | SPEED HIGH                                                 |                                                                |                                            |                       | <u> </u>             |  |  |
| STA ESP IMAL                                                                                        |                | Invalidate setting of ESP                                                                                                    |                             | HIGH SPEED 2                    |                       | SEI SPEED1,                                                | 2 UH - UH - Hi - Me                                            | UH - Hi - Me                               | UH - Me               | UH - Hi              |  |  |
| 02 AUTO RUN SET                                                                                     |                | 1/004 \$                                                                                                    | 03 FILTER SIGN SET          | LINDICATION O                   | 2                     | Initial function setting of                                | some indoor unit is "HIGH                                      | SPEED*.                                    |                       |                      |  |  |
| AUTO RUN OFF                                                                                        | *              | Automatical operation is impossible                                                                                                    |                             | TYPE 1                          |                       | The filter sign is indicated                               | after running for 180 hours.                                   |                                            |                       |                      |  |  |
| 03 MA TEMP SW                                                                                       |                | To set other indoor unit, press                                                                                                    |                             | TYPE 2                          |                       | The filter sign is indicated                               | after running for 600 hours.                                   |                                            |                       |                      |  |  |
|                                                                                                    | ID U           | Temperature setting button is not working AIRCON NO. button, which                                                                                                    |                             | TYPE 4                          |                       | The filter sign is indicated                               | after running for 1000 hours                                   | s.<br>s, then the indoor un                | nit will be stopp     | ped by               |  |  |
| 04 CE MODE SN                                                                                       |                | allows you to go back to the indoc                                                                                                    |                             |                                 |                       | compulsion after 24 hours                                  |                                                                |                                            |                       |                      |  |  |
| I COLES VALLU                                                                                       | n I U          | Mode button is not working                                                                                                    | 04 3-PUSITION               | 4                               |                       | If you change the indoor fu                                | Inction "04 -> POSITION                                        | I",                                        | and in a local second |                      |  |  |
| 05 O ON/OFF SW                                                                                      | -              | (for example: I/U 000 ▲).                                                                                                    |                             | 4POSITION ST                    | OP O                  | You can select the louver                                  | stop position in the four.                                     | > FORTION SCO                              | rungiy.               |                      |  |  |
| 50 VALID                                                                                            | <u> </u>       | On/Off button is not working                                                                                                    | OF FYTEPHAL THEFT           | FREE STOP                       |                       | The louver can stop at any                                 | position.                                                      |                                            |                       |                      |  |  |
| 06 BE FAN SPEED SW                                                                                  |                | Un/Off button is not working                                                                                                    | US CALEMAN INFOI            | LEVEL INPUT                     | 0                     |                                                            |                                                                |                                            |                       |                      |  |  |
| 6ळ VALID                                                                                            |                |                                                                                                    |                             | PULSE INPUT                     |                       |                                                            |                                                                |                                            |                       |                      |  |  |
| 07 ISTIDIVER SW                                                                                     | )  *           | Fan speed button is not working                                                                                                    | OP Inationalization         | INVALTD                         | 10                    |                                                            |                                                                |                                            |                       |                      |  |  |
| SET VALID                                                                                           | *              |                                                                                                    |                             | VALID                           |                       | Permission/prohibition con                                 | trol of operation will be vali                                 | id.                                        |                       |                      |  |  |
| COLUMN TIMES SW                                                                                     | *              | Louver button is not working                                                                                                    | 07 EMERGENCY STOP           | INUALID                         |                       |                                                            |                                                                |                                            |                       |                      |  |  |
| 08 LEE TINER SW   CON VALID                                                                         | 10             | -                                                                                                    |                             | VALID                           |                       | With the VRF series it is a                                | used to stop all indoor units                                  | connected with the                         | same outdoor          | unit immediately     |  |  |
| 60 INVALID                                                                                          | _              | Timer button is not working                                                                                                    |                             |                                 |                       | When stop signal is inpute                                 | d from remote on-off termin                                    | nal "CNT-6", all indor                     | or units are sto      | opped immediately    |  |  |
| 09 SENSOR SET                                                                                       | 10             | Demote thermister is not working                                                                                                    |                             |                                 |                       |                                                            |                                                                |                                            |                       |                      |  |  |
| ESENSOR ON                                                                                          |                | Remote thermistor is not working.<br>Remote thermistor is working.                                                                                                    |                             | OFFSET +3.0%                    |                       | To be reset for producing                                  | +3.0°C increase in temperat                                    | ture during heating.                       |                       |                      |  |  |
| ESENSOR +3.0%                                                                                       |                | Remote thermistor is working, and to be set for producing +3.0°C increase in temperature.                                                                                                    |                             | OFFSET +2.0%                    |                       | To be reset for producing                                  | +2.0°C increase in tempera                                     | ture during heating.                       |                       |                      |  |  |
| ESENSUR +2.00<br>ESENSUR +1.00                                                                      |                | Remote thermistor is working, and to be set for producing +2.0 C increase in temperature.<br>Remote thermistor is working, and to be set for producing +1.0 C increase in temperature.                                                                                                    | 08 1 × SP UFFSET            | ND OFFSET + 1.0%                | 0                     | To be reset for producing                                  | +1.0°C increase in tempera                                     | ture during heating.                       |                       |                      |  |  |
| ESENSOR - 1.05                                                                                      |                | Remote thermistor is working, and to be set for producing -1.0°C increase in temperature.                                                                                                    |                             | no arraer                       |                       |                                                            |                                                                |                                            |                       |                      |  |  |
| ESENSOR -2.05                                                                                       |                | Remote thermistor is working, and to be set for producing -2.0°C increase in temperature.                                                                                                    |                             | OFFSET +2.05                    |                       | To be reset producing +2.                                  | 0°C increase in return air te                                  | mperature of indoor                        | unit.                 |                      |  |  |
| 10 AUTO RESTART                                                                                     |                | Territe nerritation is working, and to be set to probability die of molease in temperature.                                                                                                    | 09 RETURN AIR TEMP          | 0FFSET + 1.05                   |                       | To be reset producing +1:<br>To be reset producing +1.     | 5 C increase in return air te<br>D'C increase in return air te | mperature of indoor<br>mperature of indoor | unit.                 |                      |  |  |
| INVALID                                                                                             | 0              | -                                                                                                    |                             | NO OFFSET                       | 0                     |                                                            |                                                                |                                            |                       |                      |  |  |
| 11 EVENT LTNK SET                                                                                   |                | -                                                                                                    |                             | DEESET - 1.0%                   |                       | To be reset producing -1.0                                 | C increase in return air ter                                   | mperature of indoor                        | unit.                 |                      |  |  |
| NO VENT                                                                                             | 0              |                                                                                                    |                             | OFFSET -2.0b                    |                       | To be reset producing -1.5                                 | C increase in return air ter                                   | mperature of indoor i                      | unit.                 |                      |  |  |
|                                                                                                    |                | In case of Single split series, by connecting ventilation device to CNT of the                                                                                                    | 10 X FAN CONTROL            |                                 |                       |                                                            |                                                                |                                            |                       |                      |  |  |
| VENT LINK                                                                                           |                | induor printed circuit board (in case of VHF series, by connecting it to CND of the<br>indoor printed circuit board), the operation of ventilation device is linked with the                                                                                                    |                             | LUW FAN SPEED                   |                       | when heating thermostat i<br>When heating thermostat       | is UFF, tan speed is low sp<br>is OFF, fan speed is set sne    | eea.<br>eed.                               |                       |                      |  |  |
|                                                                                                    |                | operation of indoor unit.                                                                                                    |                             | SET FAN SPEED                   |                       |                                                            |                                                                |                                            |                       |                      |  |  |
| MD UPAT LINK                                                                                        |                | In case of Single split series, by connecting ventilation device to CNT of the indoor printed                                                                                                    |                             | INTERMITTENCE                   |                       | When heating thermostat                                    | s OFF, fan speed is operati<br>is OFF, the fan is storned      | ed intermittently.                         |                       |                      |  |  |
| NU VENI LINK                                                                                        |                | circuit board (in case of VHF series, by connecting it to CND of the indoor printed circuit board), you can operate (stop the ventilation device independently by CD) (VENT) button                                                                                                    |                             | THIN UPP                        |                       | When the remote thermist                                   | or is working, "FAN OFF" is                                    | s set automatically.                       |                       |                      |  |  |
| 12 TEMP RANGE SET                                                                                   |                |                                                                                                    |                             |                                 |                       | Do not set "FAN OFF" whe                                   | an the indoor unit's thermist                                  | tor is working.                            |                       |                      |  |  |
| INDN CHANGE                                                                                         | 0              | It you change the range of set temperature, the indication of set temperature                                                                                                    | 11 FROST PREMANTION TEM     | 2                               |                       | Change of indoor heat ever                                 | hanger temperature to star                                     | t frost prevention co                      | untrol.               |                      |  |  |
| NO INDN CHANGE                                                                                      |                | If you change the range of set temperature, the indication of set temperature                                                                                                    | and press thereinted for    | TEMP HIGH                       |                       |                                                            | 3 3                                                            |                                            |                       |                      |  |  |
| 10 1 /1 64N                                                                                         |                | will not vary following the control, and keep the set temperature.                                                                                                    |                             | TEMP LOW                        | 10                    |                                                            |                                                                |                                            |                       |                      |  |  |
| 13 12 0 mm   HL-MID-LD                                                                              | *              | Airflow of fan becomes the three speed of & all - & all - & al | 12 FRIST PREVENTION CONTROL | 1                               |                       | Working only with the Sing                                 | le solit series                                                |                                            |                       |                      |  |  |
| HI-LO                                                                                               | *              | Airflow of fan becomes the two speed of & at - ***1).                                                                                                    | [                           | FAN CONTROL O                   | N O                   | To control frost prevention                                | , the indoor fan tap is raise                                  | d.                                         |                       |                      |  |  |
| HI-MID<br>1 EAN ODDD                                                                                |                | Airflow of fan becomes the two speed of & att- %att).                                                                                                    | 13 DRATH PUMPITHU           | LEAN CONTROL (                  | H                     |                                                            |                                                                |                                            |                       |                      |  |  |
|                                                                                                    |                | Phillip in all is liked at the speed.                                                                                                    | 13 DISTULLING               | 20                              |                       | Drain pump is run during o                                 | cooling and dry.                                               |                                            |                       |                      |  |  |
| 14 ST POSITION                                                                                      |                | If you change the remote controller function "14 - POSITION",                                                                                                    |                             | \$ C AND 宗                      |                       | Drain pump is run during o                                 | cooling, dry and heating.                                      |                                            |                       |                      |  |  |
| 4PDSETTON STOP                                                                                      | 10             | You must change the induor function of the routine accordingly.                                                                                                    |                             | © C AND № AND<br>© C AND №      | -                     | Drain pump is run during o<br>Drain pump is run during o   | cooling, dry, heating and fan<br>cooling, dry and fan          | n.                                         |                       |                      |  |  |
| FREE STOP                                                                                           | Ľ              | The louver can stop at any position.                                                                                                    | 14 SFAN REMAINING           | 1                               |                       | . party is the standy of                                   |                                                                |                                            |                       |                      |  |  |
| 15 NODEL TYPE                                                                                       | 1.22           | 4                                                                                                    |                             | NO REMAINING                    | 0                     | After cooling is stopped is                                | OFF, the fan does not perfe                                    | orm extra operation.                       | n hour                |                      |  |  |
| COOLING ONLY                                                                                        | *              | 4                                                                                                    |                             | 1 HOUR                          |                       | After cooling is stopped is<br>After cooling is stopped is | OFF, the fan perform extra                                     | operation for half ar                      | ur.                   |                      |  |  |
| 16 EXTERNAL CONTROL SET                                                                             | - 28           | ]                                                                                                    |                             | 6 HOUR                          |                       | After cooling is stopped is                                | OFF, the fan perform extra                                     | operation for six ho                       | urs.                  |                      |  |  |
| INDIVIDUAL                                                                                          | 0              | It you input signal into CNT of the indoor printed circuit board from external, the                                                                                                    | 15 1 HAN REMAINING          | IND REMAINING                   |                       | After besting is storeed a                                 | hasting thermostal is OFF                                      | the fan deer net er                        | orform oxtro or       | noration             |  |  |
| FOR ALL UNITS                                                                                       |                | If you input into CNT of the indoor printed circuit board from external, all units which                                                                                                    | 1                           | 0.5 HOUR                        |                       | After heating is stopped or<br>After heating is stopped or | heating thermostat is OFF.                                     | , the fan perform extr                     | ra operation fo       | r half an hour.      |  |  |
|                                                                                                    |                | connect to the same remote controller are operated according to the input from externa                                                                                                    | L                           | 2 HOUR                          |                       | After heating is stopped or                                | heating thermostat is OFF                                      | the fan perform extr                       | ra operation fo       | r two hours.         |  |  |
| 17 HOUR HERP INDICATION SET                                                                         | 10             | -                                                                                                    | 16 X FAN INTERNETTEN        | E HOUR                          |                       | After heating is stopped or                                | heating thermostat is OFF,                                     | , the fan perform ext                      | ra operation fo       | or six hours.        |  |  |
| INDICATION ON                                                                                       | Ľ              | In normal working indication, indoor unit temperature is indicated instead of airflow                                                                                                    |                             | NO REMAINING                    | 0                     |                                                            |                                                                |                                            |                       |                      |  |  |
|                                                                                                    |                | (Only the master remote controller can be indicated.)                                                                                                    |                             | zominOFF smin0                  | 4                     | During heating is stopped                                  | or heating thermostat is OF                                    | FF, the fan perform in                     | ntermittent ope       | aration for five min |  |  |
| 18 RESINULATION INDICATION ON                                                                       |                | 4                                                                                                    |                             |                                 |                       | will low ran speed after tw<br>During heating is stonned   | or heating thermostat is OF                                    | F, the fan perform in                      | ntermittent one       | aration for five min |  |  |
| INDICATION OFF                                                                                      | Ľ              | Heating preparation indication should not be indicated.                                                                                                    |                             | sminUFF sminON                  |                       | with low fan speed after fiv                               | e minutes' OFF.                                                |                                            |                       |                      |  |  |
| 19 b/1 SET                                                                                          |                |                                                                                                    | 17 PRESSURE CONTROL         | STANDADD                        | 1.*                   |                                                            |                                                                |                                            |                       |                      |  |  |
| ò                                                                                                   | - 0            | Temperature indication is by degree C                                                                                                    |                             | TYPE1                           | *                     | Connected "OA Processin                                    | g" type indoor unit, and is a                                  | utomatically defined                       | d.                    |                      |  |  |
| L'F                                                                                                 |                | Temperature indication is by degree F                                                                                                    |                             |                                 | 1.05                  | ]                                                          |                                                                | ,                                          |                       |                      |  |  |
|                                                                                                    |                |                                                                                                    |                             |                                 |                       |                                                            |                                                                |                                            |                       |                      |  |  |

ON/OFF button (finished)

| llov           | the act for all an                                                                                                    | Operation message                                                                                                    |  |  |  |  |
|----------------|----------------------------------------------------------------------------------------------------|----------------------------------------------------------------------------------------------------|--|--|--|--|
| 1.<br>2.<br>3. | Vio set function         Stop air-conditioner and press ○ (SET) ○ (MODE)         buttons at the same time for over three seconds, and the         "FUNCTION SET ▼ " will be displayed.         FUNCTION SET ▼         Press ○ (SET) button.         Make sure which do you want to set, "□ FUNCTION ▼ "         (remethe setbellar for for a file) or "// SUNCTION ↓ " (independence) | Function Message<br>Function No.<br>setting description:<br>Function No.<br>Fixing button<br>Fixing button<br>Fixing button<br>Fixing button                                                                                                    |  |  |  |  |
|                | (remote controller function) or "I/U FUNCTION ▲" (indoor unit function).                                                                                                    |                                                                                                    |  |  |  |  |
| 4.             | Press ▲ or ▼ button.<br>Selecct "■ FUNCTION ▼ " (remote controller function) or "I/U<br>FUNCTION ▲ " (indoor unit function).                                                                                                    | 1 Cover Vinit                                                                                                    |  |  |  |  |
|                |                                                                                                    | 6 - (8 Indoor unit selection button Previous screen button                                                                                                    |  |  |  |  |
| 5.             | Press ◯)(SET) button.                                                                                                    |                                                                                                    |  |  |  |  |
| 6.             | [On the occasion of remote controller function selection ]                                                                                                    | [On the occasion of indoor unit function selection]                                                                                                    |  |  |  |  |
|                | "DATA LOADING" (Indication with blinking)                                                                                                    | ① "DATA LOADING" (Blinking for 2 to 23 seconds to read the data)                                                                                                    |  |  |  |  |
|                | Display is changed to "01 & MA ESP SET".                                                                                                    | Indication is changed to "02 FAN SPEED SET". Go to $\oslash$ .                                                                                                    |  |  |  |  |
|                | Press ▲ or ♥ button.<br>"No. and function"are indicated by turns on the remote<br>controller function table, then you can select from them.<br>(For example)<br>▲UTO RUN SET ← Function No.<br>Function                                                                                                    | [Note]<br>(1) If plural indoor units are connected to a remote controller,<br>the indication is <sup>4</sup> /U 000 <sup>e</sup> (blinking) ← The lowest number of<br>the indoor unit connected is indicated.                                                                                                    |  |  |  |  |
|                | ③ Press ○ (SET) button.<br>The current setting of selected function is indicated.<br>(for example) "AUTO RUN ON" ← If "02 AUTO RUN SET" is<br>selected                                                                                                    | <ul> <li>(2) Press ▲ or ▼ button.</li> <li>Select the number of the indoor unit you are to set If you select "ALL UNIT ▼", you can set the same setting with all unites.</li> <li>(3) Press ○ (SET) button.</li> </ul>                                                                                                    |  |  |  |  |
|                | ④ Press ▲ or ▼ button.<br>Select the setting.                                                                                                    | Press A or V button.<br>"No. and function" are indicated by turns on the indoor unit function<br>table, then you can select from them.<br>(For example)                                                                                                    |  |  |  |  |
|                |                                                                                                    | <ul> <li>③ Press ○ (SET) button.<br/>The current setting of selected function is indicated.<br/>(For example) "STANDARD" ← If "02 FAN SPEED SET" is</li> </ul>                                                                                                    |  |  |  |  |
|                | "SET COMPLETE" will be indicated, and the setting will be<br>completed.<br>Then after "No. and function" indication returns, Set as the                                                                                                    | selected.                                                                                                    |  |  |  |  |
|                | finish, go to 7.                                                                                                    | <ul> <li>④ Press ▲ or ▼ button.</li> <li>Select the setting.</li> </ul>                                                                                                    |  |  |  |  |
| 7.             | SET COMPLETE       Press       ON/OFF       button.       Setting is finished.                                                                                                    | <ul> <li>Press (SET) button.<br/>"SET COMPLETE" will be indicated, and the setting will be<br/>completed.<br/>Then after "No. and function" indication returns, set as the same<br/>procedure if you want to set continuously , and if to finish, go to 7.<br/><a href="mailto:set">Set continuously</a>, and if to finish, go to 7. </li> <li><u>BET COMPLETE</u> When plural indoor units are connected to a remote controller,<br/>press the <u>AIBCON NO.</u> button, which allows you to go boot to</li></ul> |  |  |  |  |
|                | <ul> <li>It is possible to finish by pressing ON/OFF butte<br/>unavailable.</li> <li>During setting, if you press ()(RESET) but</li> <li>Setting is memorized in the controller and it is satisfied.</li> </ul>                                                                                                    | the indoor unit selection screen. (example "I/U 000 ▲")                                                                                                    |  |  |  |  |
|                | [How to check the current setting]<br>When you select from "No. and funcion" and press set button by the previous operation, the "Setting" displayed first is the current<br>setting.<br>(But, if you select "ALL UNIT ▼", the setting of the lowest number indoor unit is displayed.)                                                                                                |                                                                                                    |  |  |  |  |